วิธีการย้ายข้อมูลจาก G<mark>oogle</mark> Photos

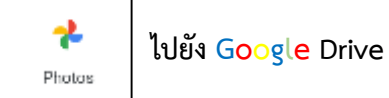

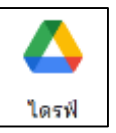

#### ด้วย "Google Takeout"

 เข้าไปที่ "https://takeout.google.com" ให้ทำการกรอกบัญชีเข้าใช้งานของ Google และรหัสผ่าน โดยรูปแบบบัญชีการใช้งาน ดังนี้

## กรณีอาจารย์และเจ้าหน้าที่

| ູຮູປແບບ                                               | ตัวอย่าง                   |
|-------------------------------------------------------|----------------------------|
| ชื่อผู้ใช้งาน คือ ชื่อ.นามสกุลตัวแรก@mail.rmutk.ac.th | paweena.s@mail.rmutk.ac.th |

#### กรณีนักศึกษา

| ູຮູປແບບ                                                 | ตัวอย่าง                   |
|---------------------------------------------------------|----------------------------|
| ชื่อผู้ใช้งาน คือ รหัสนักศึกษาไม่มีขีด@mail.rmutk.ac.th | paweena.s@mail.rmutk.ac.th |

## เมื่อทำการกรอกบัญชีเข้าใช้งาน Google เรียบร้อยแล้ว ให้คลิกที่ปุ่ม "**ถัดไป**"

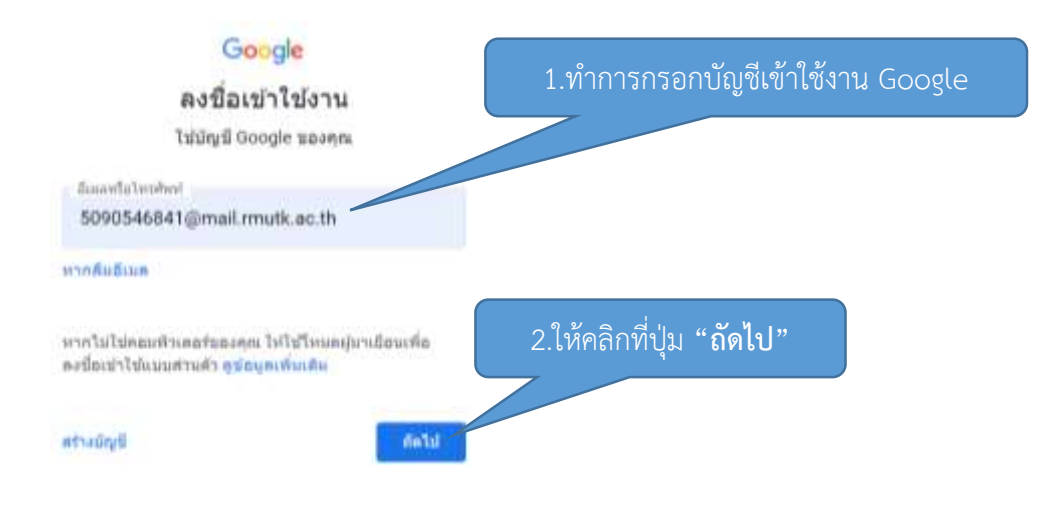

### 2. เมื่อเข้าสู่ Google Takeout เรียบร้อยแล้ว จะปรากฎหน้าแรกของ Google Takeout ดังภาพ

| ← Google Takeout                                                                      |                                                         |
|---------------------------------------------------------------------------------------|---------------------------------------------------------|
| Your account, your data.<br>Export a copy of content i<br>or use it with a service ou | n your Google Account to back it up<br>tside of Google. |
| YOUR EXPLANTS.                                                                        |                                                         |
| Your latest export                                                                    |                                                         |
| Scripte Photon on 29 August 2022                                                      |                                                         |
| (2) Open in Drive                                                                     | et lass                                                 |
|                                                                                       |                                                         |
|                                                                                       |                                                         |

## 4. ให้ทำการคลิกที่ปุ่ม "Deselect all"

| 4 | Google Takeout                                                                                                    |                   | 920 <u>a a u </u>             |
|---|----------------------------------------------------------------------------------------------------|-------------------|-------------------------------|
|   | 1. Select data to include                                                                                         | AT of AT selected | เหทาการคลกทบุม "Deselect all" |
|   | Possbacta                                                                                                    | _                 |                               |
|   |                                                                                                    | Dessinut all      |                               |
|   | G Annual log estivity<br>Collection of estimate activity logs                                                     |                   |                               |
|   | Due to the use of content fixed in the accessing activity provided to the accessing activity provided to process. | dutt, angorto     |                               |
|   | B Matter ternats III All activity top exiscine                                                                    |                   |                               |
|   | Arts & Collure Formattee and galaxies that you're created on Google Arts & Col                                    | . S               |                               |
|   | Maligne formate                                                                                                   |                   |                               |
|   | War Bogger blogs, including prent, pages, consistents and volum<br>settings and your Blogger profile.             | , as well as      |                               |

## 5.คลิกเครื่องหมาย 🗹 ในส่วนของ Google Photos

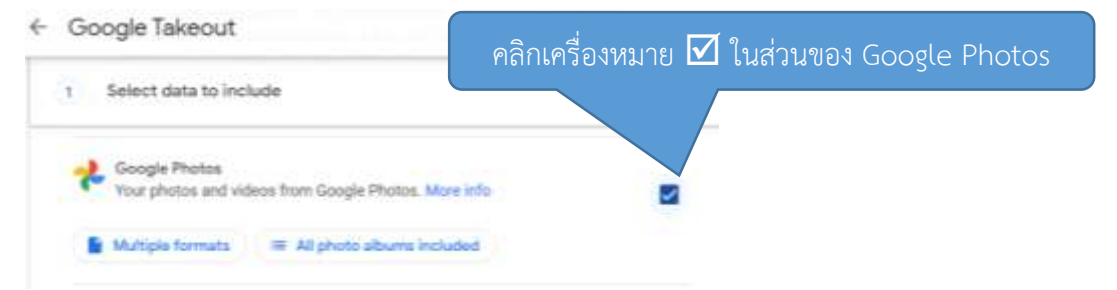

6. ให้ทำการเลื่อนลงมาด้านล่างสุด แล้วคลิกที่ปุ่ม "Next step"

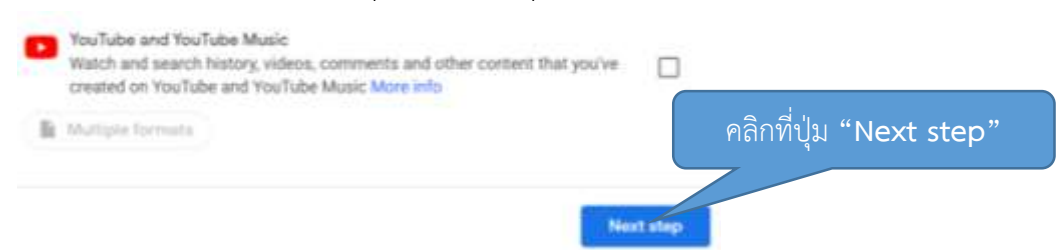

- 7. ในส่วนของการเลือกประเภทไฟล์ จะมีช่องทางให้ทำการเลือกประเภทการนำส่งออกจาก Google ได้แก่
  - ส่งลิงค์ดาวน์โหลดผ่านอีเมล
  - เพิ่มลงในไดรฟ์
  - เพิ่มไปยัง Dropbox
  - เพิ่มใน OneDrive
  - เพิ่มใน Box

ให้ทำการเลือกวิธีการนำส่งข้อมูลได้ตามต้องการ จากรูปนี้จะทำการเลือก "Add to Drive"

| oogle Takeout                                   |                                                                                                    |
|-------------------------------------------------|----------------------------------------------------------------------------------------------------|
| Select data to include                          |                                                                                                    |
| Choose file type, frequenc                      |                                                                                                    |
| elivery method                                  | ทำการเลือก "Add to Drive"                                                                                                    |
| Add to Drive                                    |                                                                                                    |
| Add to Dropbox<br>Add to OneDrive<br>Add to Box |                                                                                                    |
|                                                 | oogle Takeout<br>Select data to include<br>Choose file type, frequenc<br>elivery method<br>Send download link via email<br>Add to Drive<br>Add to Dropbox<br>Add to OneDrive<br>Add to Box |

# 8.คลิกที่ปุ่ม "Create export"

| Destination                                                                                                    |                                                                           |                   |
|----------------------------------------------------------------------------------------------------|---------------------------------------------------------------------------|-------------------|
| Transfer to:                                                                                                    |                                                                           |                   |
| Add to OneDrive                                                                                                    | · · ·                                                                     |                   |
| When your files are ready, we'll upload them to OneDriv<br>link to their location.                                                                                                    | e and send you an email with a                                            |                   |
| OneDrive is a different company. By choosing this optic<br>1) You allow Google to transfer the files on your behalf t<br>2) Once the files are uploaded to this company, Google<br>files and the content in the export is covered by the pro | n:<br>o the provider<br>is no longer responsible for the<br>vider's terms |                   |
| Frequency:                                                                                                    |                                                                           | ลือก Export once  |
| Export once                                                                                                    |                                                                           | · · · ·           |
| 1 export                                                                                                    |                                                                           |                   |
| O Export every 2 months for 1 year                                                                                                    |                                                                           |                   |
| 6 exports                                                                                                    |                                                                           | เลือกไฟล์เป็น.zip |
| File type & size                                                                                                    |                                                                           |                   |
| File type:                                                                                                    |                                                                           |                   |
| .zip *                                                                                                    | ให้เลือกพื้นที่สูงสุด (กรณีไฟล์มีขนาย                                     | ดใหญ่เกิน         |
| Zip files can be opened on almost any computer.                                                                                                    | กว่าพื้นที่ ที่เลือกไว้ระบบจะทำการ                                        | zip ไฟล์          |
| File size:                                                                                                    | มากกว่า 1 ไฟล์                                                            |                   |
| 2 GB 🔹                                                                                                    |                                                                           |                   |
| Evoorts larger than this size will be split into multiple file                                                                                                    | s                                                                         |                   |

9. กรอกรหัสผ่านเข้า Google เมื่อทำการกรอกเรียบร้อยแล้วให้คลิกที่ปุ่ม "Next"

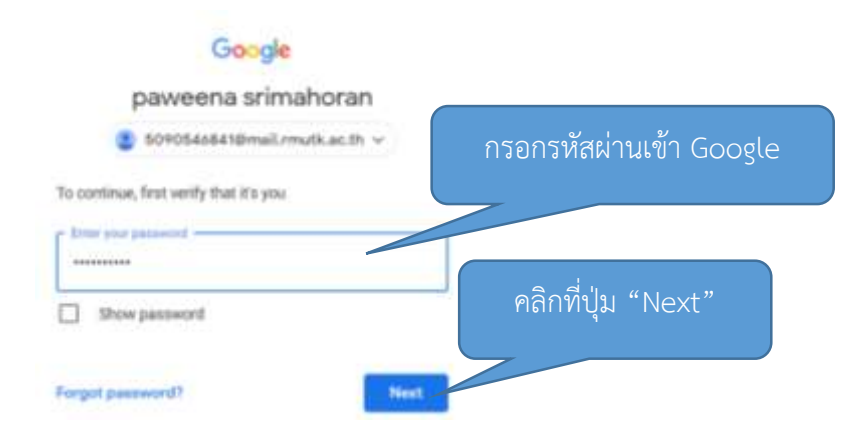

# 10.เมื่อทำการสำเนาเสร็จเรียบร้อยแล้ว ข้อมูลจะถูกคัดลอกไปยัง Google Drive

| d downloader<br>Deni.       | g your exports or | to public computer | s or saving them where sit | hets o |
|-----------------------------|-------------------|--------------------|----------------------------|--------|
| your boogle /               | Account to explo  | e offer ways to ma | nage your data, including  | ideti  |
| Export                      | Ound in           | Available anti     | Details                    |        |
| Georgie<br>Photos<br>1.4 ME | 32 Aupet<br>2022  |                    | Cour + Drive               | 2      |
| Coogle<br>Phytos<br>1.5.460 | 28 August<br>2012 |                    | () Oper in Drive           |        |
| 40 products                 | 29 August         | Signifier          | 2 Destined                 | 2      |